**2** -

X

P

G

Ŧ

FORMAT TEXT

Α

Basic

Text -

Names

REVIEW

×

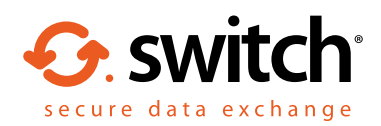

# How to send a secure email in Outlook using Egress Switch

Unclassified

Egress Switch integrates seamlessly with Microsoft Outlook to provide one-click, easy-to-use email encryption.

-

Unclassified

-

Select this policy for non sensitive

information. For internal use only.

**Encrypt Message and Attachments** Select this policy to transparently encrypt an email message.

Unclassified

-

# Sending a secure email

Open a new message in Outlook, completing the **To**, **Cc** and **Subject** fields, and composing your message and attaching any files as normal.

Outlook messages are **Unclassified** as default (this default can be changed where required). To send the email securely, click on the Switch dropdown menu and select **Encrypt message and attachments**. Select **Send** as usual once your message is complete.

## Adding time restrictions (optional)

2.

To add date and time restrictions, select the **Message Restrictions** button. Tick the **Valid from** and **Valid until** boxes as required, using the drop-down menus to set the required date and time restrictions. 📀 Message Restrictions

0

ተ

INSERT

Attach

**Restrictions** Large Files

Ŧ

Paste

Clipboard

OPTIONS

6

MESSAGE

Message

Egress Switch

То...

A message that has expired or is not yet valid can only be accessed by the package author.

| Valid From:                      | 06                                 | July | 201 | 16  |     |     |     |       | 14:27    | • |
|----------------------------------|------------------------------------|------|-----|-----|-----|-----|-----|-------|----------|---|
| ☑ Valid Until: 01 September 2016 |                                    |      |     |     |     |     |     | 14:27 | <b>•</b> |   |
|                                  | <ul> <li>September 2016</li> </ul> |      |     |     |     |     | •   |       |          |   |
|                                  |                                    | Mon  | Tue | Wed | Thu | Fri | Sat | Sun   |          |   |
|                                  |                                    | 29   | 30  | 31  | (1) | 2   | 3   | 4     |          |   |
|                                  |                                    | 5    | 6   | 7   | 8   | 9   | 10  | 11    | Cancel   |   |
|                                  |                                    | 12   | 13  | 14  | 15  | 16  | 17  | 18    |          |   |
|                                  |                                    | 19   | 20  | 21  | 22  | 23  | 24  | 25    |          |   |
|                                  |                                    | 26   | 27  | 28  | 29  | 30  | 1   | 2     |          |   |
|                                  |                                    | 3    | 4   | 5   | 6   | 7   | 8   | 9     |          |   |
|                                  |                                    |      |     |     |     |     |     |       |          |   |
|                                  |                                    |      |     |     |     |     |     |       |          |   |

## Learn more about Switch Secure Email

Visit www.egress.com/online-tutorials for video tutorials on using Switch Secure Email, including how to:

- Access a secure message
- Manage your messages and control access to them
  in real time
- Send large files securely
- Approve or deny access requests to secure messages

### **Technical support**

Should you encounter any problems using Switch Secure Email or have any technical questions, please get in touch with your Egress Technical Engineer or contact Egress Support at www.egress.com/support.

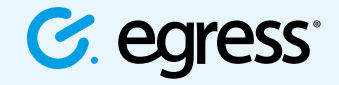

🔰 @EgressSwitch

© Egress Software Technologies Ltd 2016. 038-0316

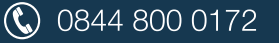